# Athéna

### le catalogue des bibliothèques de l'UPEC

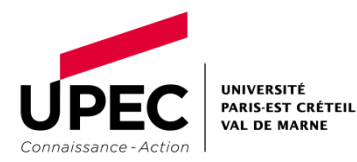

Juin 2020

## Le portail des bibliothèques

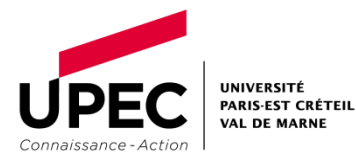

Athéna

Juin 2020

2

### Le portail des bibliothèques

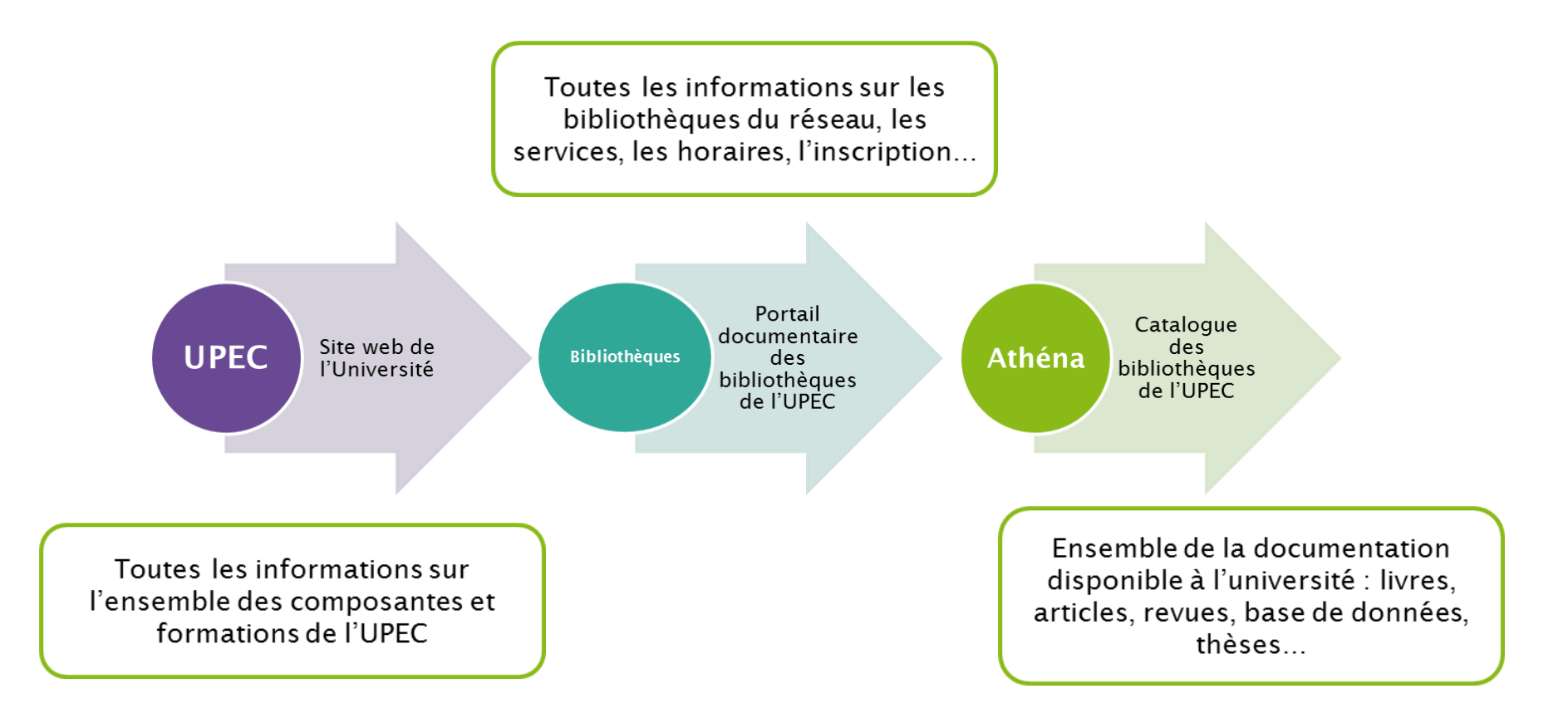

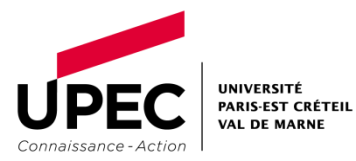

3

### Accès direct depuis la page d'accueil de l'UPEC

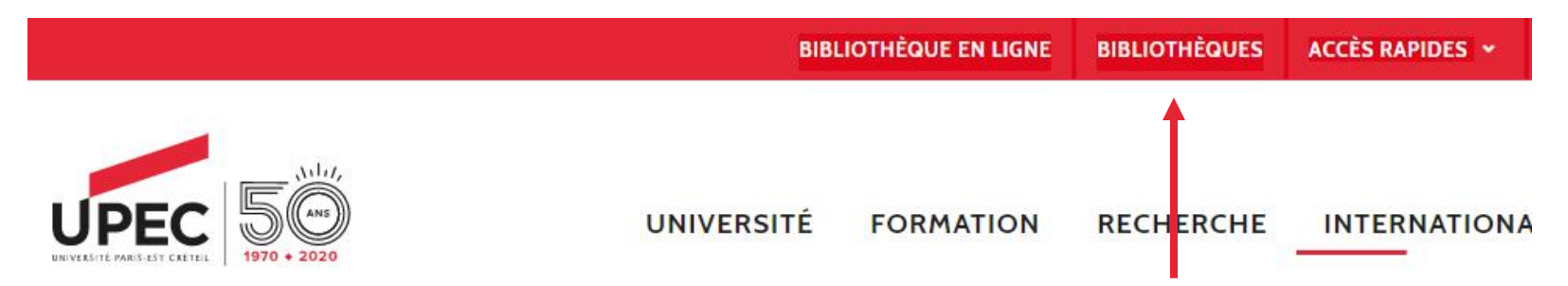

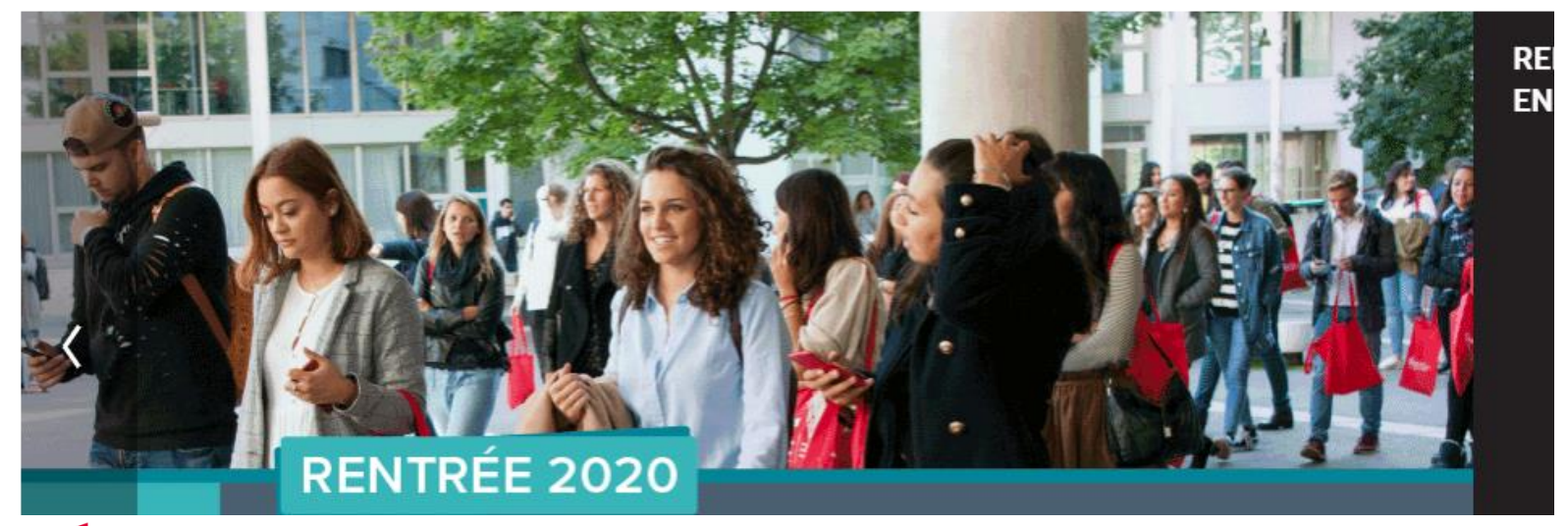

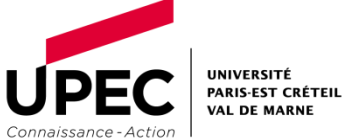

Athéna

### Le portail des bibliothèques : accès à Athéna

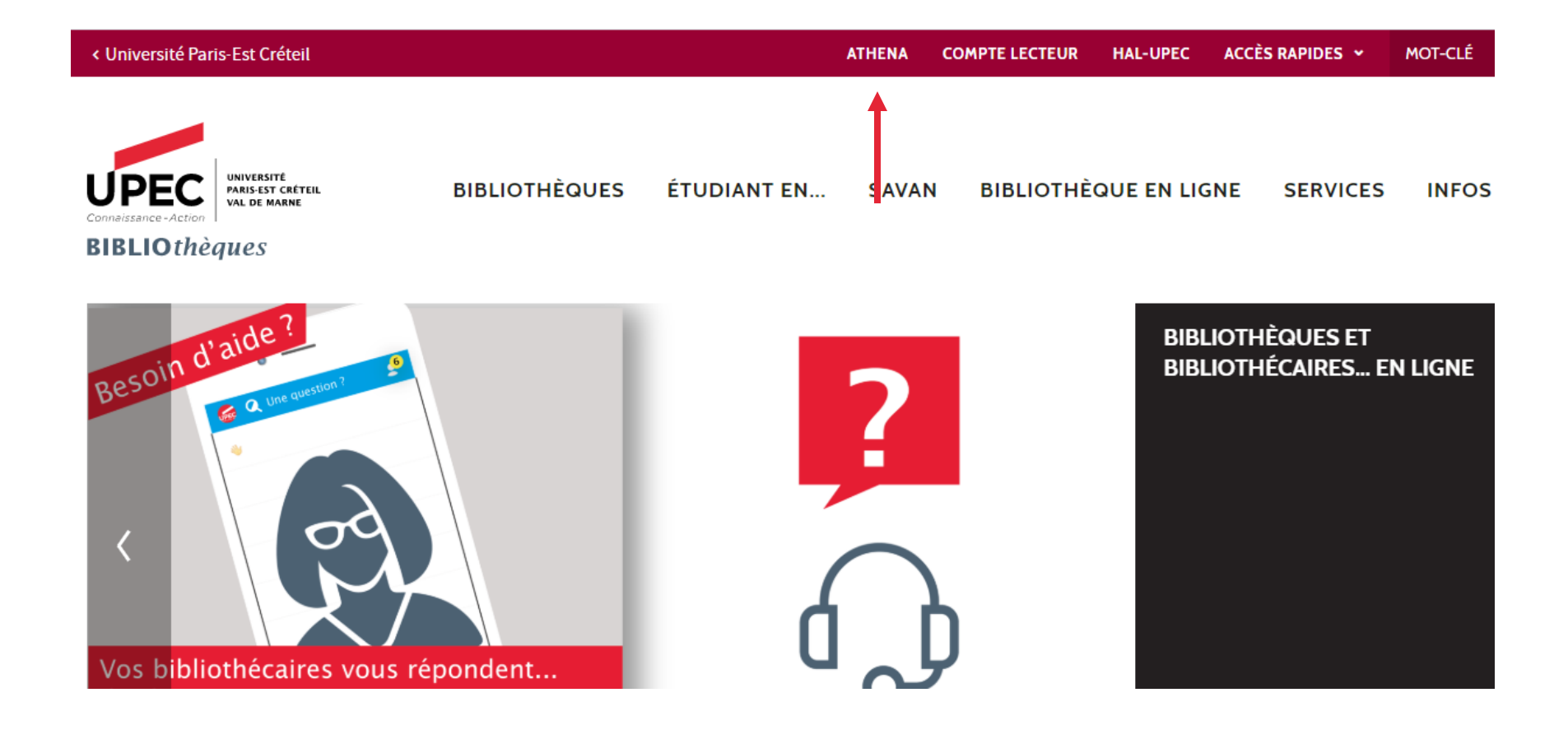

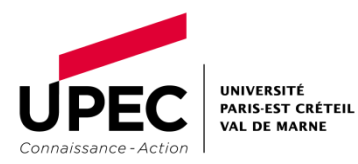

## Le catalogue Athéna

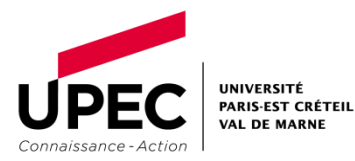

Athéna

Juin 2020

6

### Athéna, le catalogue des bibliothèques de l'UPEC

| UPUEC<br>COMMENSATE<br>BIBLIOthèques | 7m.                     | NOUVELLE<br>RECHERCHE | RESSOURCES<br>ÉLECTRONIQUES | RÉSERVER UN<br>ESPACE<br>GROUPE | DEMANDE<br>D'ACHAT | PRÊT ENTRE<br>BIBLIOTHÈQUES | DEMANDE<br>D'ACHAT EN<br>TEST |        |   |                                                                                   | ଡ                                                     | *                                                                                                    | S'identifier | Menu 🔻 |
|--------------------------------------|-------------------------|-----------------------|-----------------------------|---------------------------------|--------------------|-----------------------------|-------------------------------|--------|---|-----------------------------------------------------------------------------------|-------------------------------------------------------|----------------------------------------------------------------------------------------------------|--------------|--------|
| [                                    | Saisissez ici votre rec | cherche               |                             |                                 |                    |                             |                               | Ŷ      | ρ | RECHER                                                                            | <u>CHE AV</u>                                         | <u>ANCÉE</u>                                                                                                    |              |        |
|                                      |                         |                       | Con                         | npte lecteur                    |                    | groupe                      | server un espa                | ce     |   |                                                                                   |                                                       |                                                                                                    |              |        |
|                                      |                         |                       | Que                         | estion? Remar                   | rque ?             |                             | liothèque en l                | igne   |   | 4 000<br>7 800                                                                    | 1 500 TH<br>SES ELECT<br>LIONS<br>LIVE ELEC<br>SU S D | RTIS<br>RTCLER<br>IESES<br>RONIQUE<br>D'ARTI<br>CTRONIQUE<br>D'ARTI<br>CTRONIQUE<br>D'EXAMEN<br>I INTEL JUCTERNI |              |        |
|                                      |                         |                       | Hor                         | aires et ouver                  | tures              |                             | primer - Photo                | copier |   | 2 000<br>vis success<br>LIVRES<br>MUSS BLC<br>MEMOIF<br>MEMOIF<br>40 MILLIO       | DNS D'                                                | ES ÉLEC<br>0 000 MÉMORES<br>TRONIQUE<br>1 0 000 MÉ<br>1 150 THÉSES<br>SUJETS D'E<br>ARTICLE                      |              |        |
|                                      |                         |                       |                             |                                 |                    |                             |                               |        |   | 2 000 LIVES ELEC<br>45 000 REVUES BLCCE<br>500 SULL<br>11LLIC<br>REVENUES<br>VRES | TRONIQUE                                              | 11 5<br>MEN<br>785<br>785                                                                                        |              |        |

Interroge l'ensemble de la documentation disponible dans toutes les bibliothèques de l'UPEC

Collections imprimées : livres, revues...

Ressources électroniques : e-books, articles scientifiques,

collections encyclopédiques, bases de données...

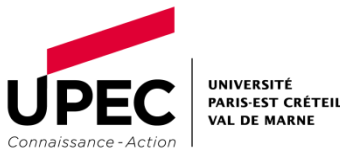

### La recherche simple

- Effectuez une recherche simple en tapant :
- **o** l'auteur du document que vous cherchez
- le titre de l'ouvrage que vous cherchez
- un mot-clé (sujet) de votre choix
- > Utilisez des astuces de recherche :
- o pas d'articles, de déterminants, de prépositions ou d'accents
- troncature = recherche toutes les terminaisons possibles d'un mot

*lond*\* = Londres, *londonien*(*ne*)(*s*), *London*...

*compta\* = comptabilité, comptable...* 

### • guillemets = recherche l'expression exacte

« économie solidaire » ≠ économie solidaire

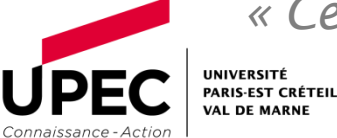

« *Certification voltaire* » ≠ *certification voltaire* 

Juin 2020

#### Affichage de la page de résultats RÉSERVER UN DEMANDE RESSOURCES DEMANDE PRÊT ENTRE NOUVELLE ESPACE D'ACHAT EN RECHERCHE ÉLECTRONIQUES D'ACHAT BIBLIOTHÈQUES GROUPE TEST **BIBLIO** thèques reussir etudes × 0 sélectionné PAGE 865 résultats Affiner vos résultats CHAPITRE DE LIVRE " 1 Élargir aux e-documents sans texte intégral Comment apprivoiser l'anxiété et mieux réussir ses études ? Lambert-Chan, Marie; 23 January 2018 Presses de l'Université de Montréal Trier par Pertinence 🔻 OPEN ACCESS Disponibilité 🔺 Accès en ligne (691) LIVRE " Articles à comité de lecture (471) 2 Réussir ses études en école de management en français Bertrand Gally, Carole; Bortot, Christine; Perque, Catherine; 2017 En rayon (188) Open Access 🔳 Disponible 🔉 ARTICLE Type document 🗸 " 3 Être petit et réussir à l'export : études de cas d'entreprises vitivinicoles françaises Cheriet, Foued ; Maurel, Carole; Maurel, Carole (Editor) Bibliothèque 🗸 Management international = International management = Gestión internacional, 2019 UNIVERSITÉ PARIS-EST CRÉTEIL 9 Athéna Juin 2020 VAL DE MARNE

Connaissance - Action

### Affiner les résultats

- Filtrer par bibliothèque : limiter les résultats aux documents disponibles dans votre bibliothèque
- Filtrer par type de document : choisir un support : livres, articles...
- Filtrer par date : sélectionner les documents les + récents
- Filtrer par langue : français

|                                                | INVVERSITE<br>MAUGUST CETTUR<br>VNL DE MARHE<br>P<br>èques    | NOUVELLE<br>RECHERCHE | RESSOURCES<br>ÉLECTRONIQUES | RÉSERVER UN<br>ESPACE<br>GROUPE | DEMANDE<br>D'ACHAT | PRÊT ENTRE<br>BIBLIOTHÈQUES | DEMANDE<br>D'ACHAT EN<br>TEST |    |   |
|------------------------------------------------|---------------------------------------------------------------|-----------------------|-----------------------------|---------------------------------|--------------------|-----------------------------|-------------------------------|----|---|
|                                                | reussir etudes                                                |                       |                             |                                 |                    |                             | ×                             | Ų, | ρ |
| Activer<br>Bib. de S<br>Français<br>Affiner Vo | les filtres<br>énart × Années : 2016-2<br>× 1<br>DS résultats | tionné PAG            | GL 19 résultats             | s<br>es de santé : m            | édecine, pha       | rmacie, dentaire            | , maïeutique                  |    |   |
| JPEC<br>Innaissance-Action                     | NIVERSITÉ<br>ARIS-EST CRÉTEIL<br>AL DE MARNE                  | Ath                   | éna                         |                                 |                    | Juin 2020                   |                               |    |   |

## Cliquez sur le titre du livre de votre choix dans la liste de résultats, la notice du document s'ouvre avec toutes les informations nécessaires

à sa localisation. Réussir sa première année d'études supérieures Houart, Mireille; Romainville, Marc; 2017 🔟 Disponible dans plusieurs bibliothèques de l'UPEC 🔉 Attention 1 Depuis les postes fixes de la BU de Sénart, pour que la Où trouver ces documents ? localisation des documents apparaisse, il faut s'identifier Veuillez vous connecter pour vérifier les modalités d'accès aux documents imprimés 🛛 🔂 S'identifier dans Athéna ou s'être identifié dès le portail du navigateur. Bienvenue à Sénart Sur le site de Fontainebleau ou UNIVERSITÉ PARIS-EST CRÉTEIL depuis chez vous, cette Bib. d'Eco-gestion-urbanisme > Hall d'accueil > 374.1 (076) identification n'est pas (1 exemplaire, 1 disponible(s), 0 demandes) Connexior nécessaire. rces numériques Séna ous n'êtes pas connect Bib. de Sénart > Salle de lecture > 378.12 HOU [Méthodes et concours] nformatiques Campus Sénar Entrez ici votre login (1 exemplaire, 1 disponible(s), 0 demandes) Liste des BU possédant ce titre à l'UPFC Bib. du Campus Centre > Salle de lecture Haut > 374.17 HOU (1 exemplaire, 1 disponible(s), 0 demandes) SCUIO-BAIP > MIEE > A 3.6 HOU (1 exemplaire, 1 disponible(s), 0 demandes) INIVERSITÉ PARIS-EST CRÉTEIL Athéna Juin 2020 11 VAL DE MARNE

### Lecture d'une localisation

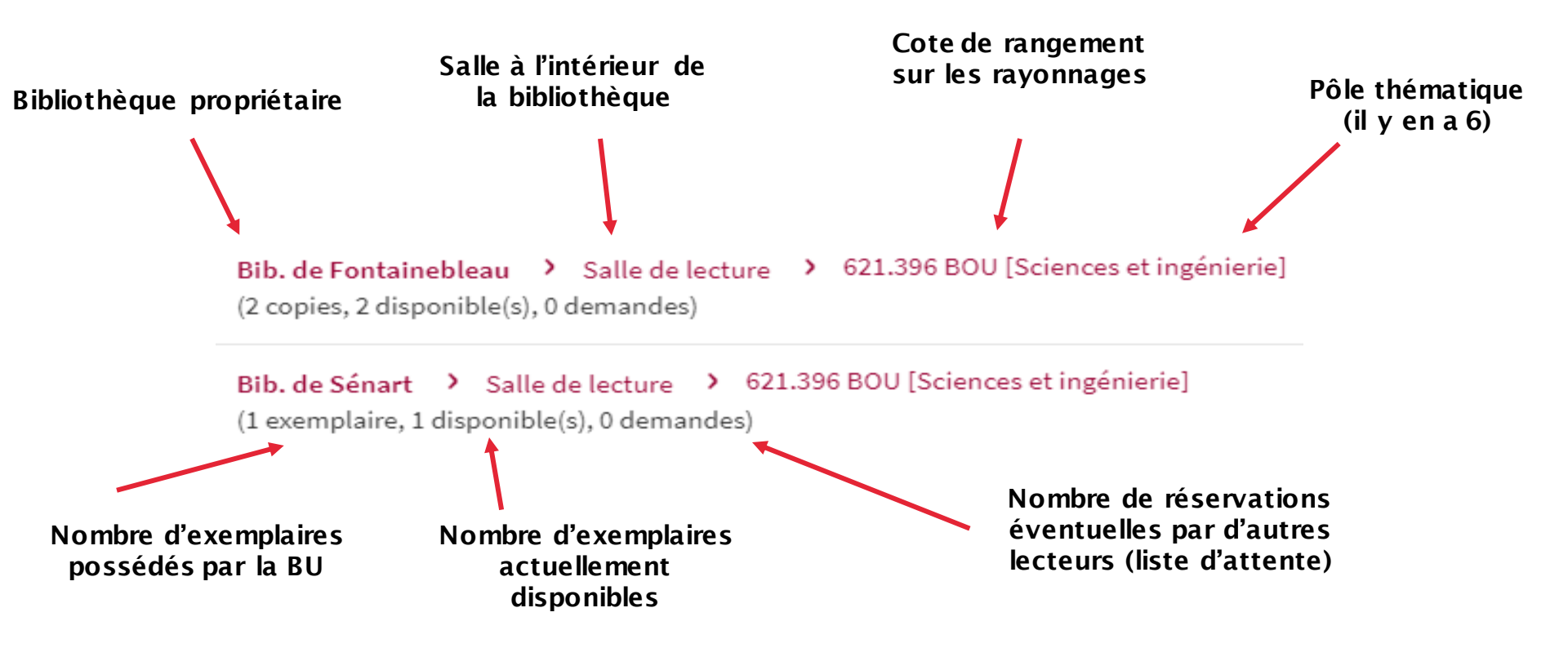

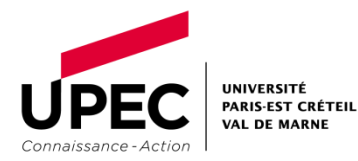

La <u>cote et le pôle</u> permettent de localiser un document imprimé dans les rayons de votre BU : c'est l'adresse du document.

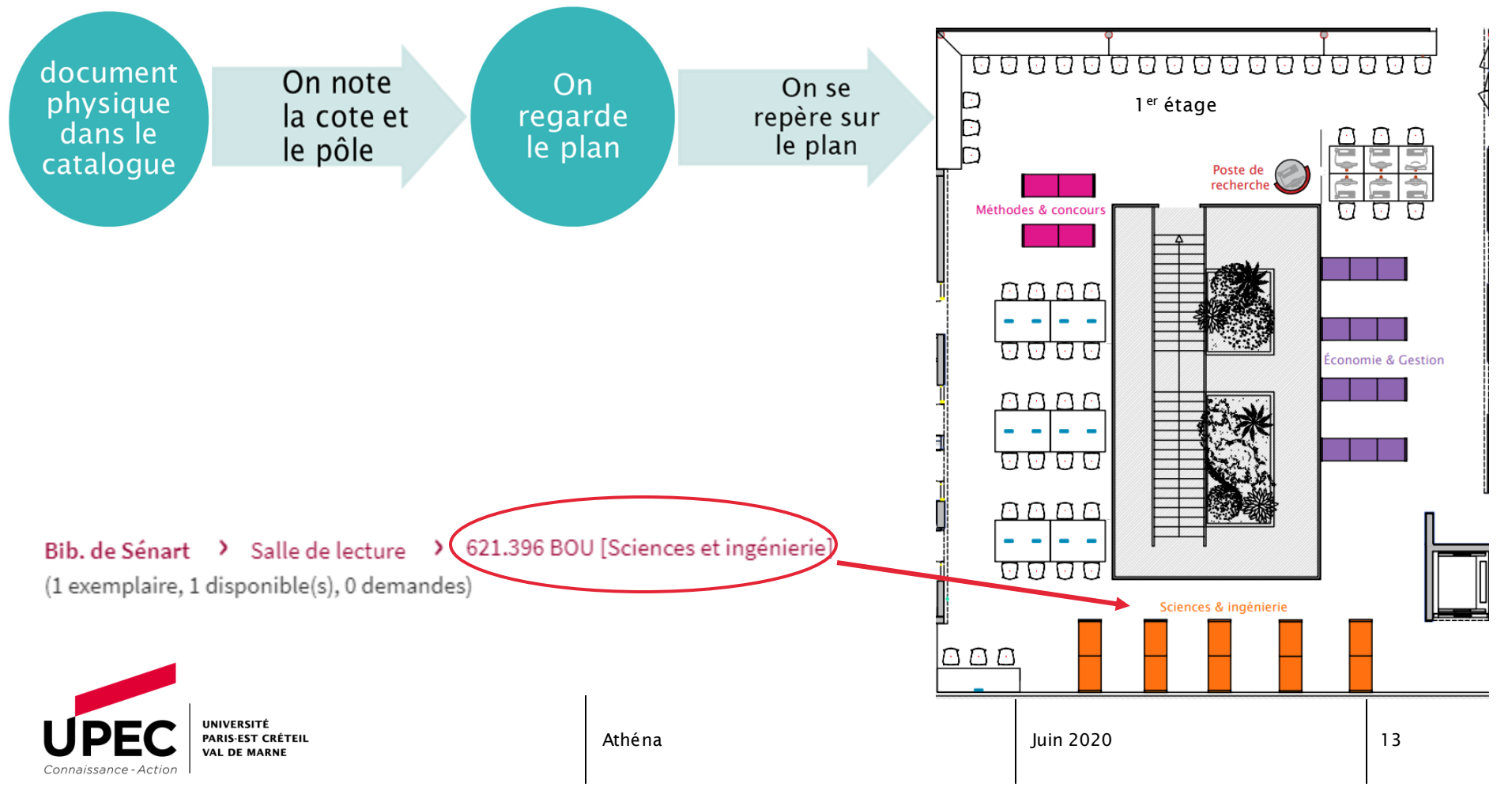

#### Descriptif du document Réussir sa première année d'études supérieures Titre Houart, Mireille 🔰 Auteur

Français

Nombre de pages du

document

[2e édition].

ISBN: 978-2-8073-0761-2

ALMA\_UNIMARC\_UPEC

Sujets

Résumé du livre

Description

Éditeur

Format

Langue

Édition

Source

Identifiant

est cliquable (hyperlien) : permet de Romainville, Marc > faire rebondir la recherche Enseignement supérieur -- Guides pratiques > Travail intellectuel -- Méthodologie - Guides pratiques > Enseignement médical premier cycle -- méthodes > Un outil qui propose des stratégies, des outils, des questionnaires d'autoévaluation et des réponses précises pour réussir sa première année en médecine, en sciences de la santé, en sciences et en ingénierie. En cliquant sur « Houart, Mireille » : accès à Louvain-la-Neuve : De Boeck supérieur tous les documents écrits par cette autrice et Date de publication 2017 disponibles dans le réseau des bibliothèques

> Et en cliquant sur « Enseignement supérieur -Guides pratiques » : accès à tous les documents sur ce sujet disponibles dans les bibliothèques de l'UPEC.

Tout ce qui est rouge

de l'UPFC.

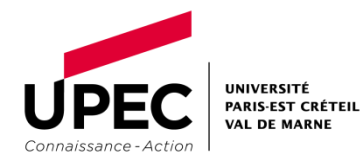

1 vol. (287 p.) : i)., couv. ill. en coul. ; 21 cm

### Le document que vous souhaitez consulter est déjà emprunté? Réservez-le !

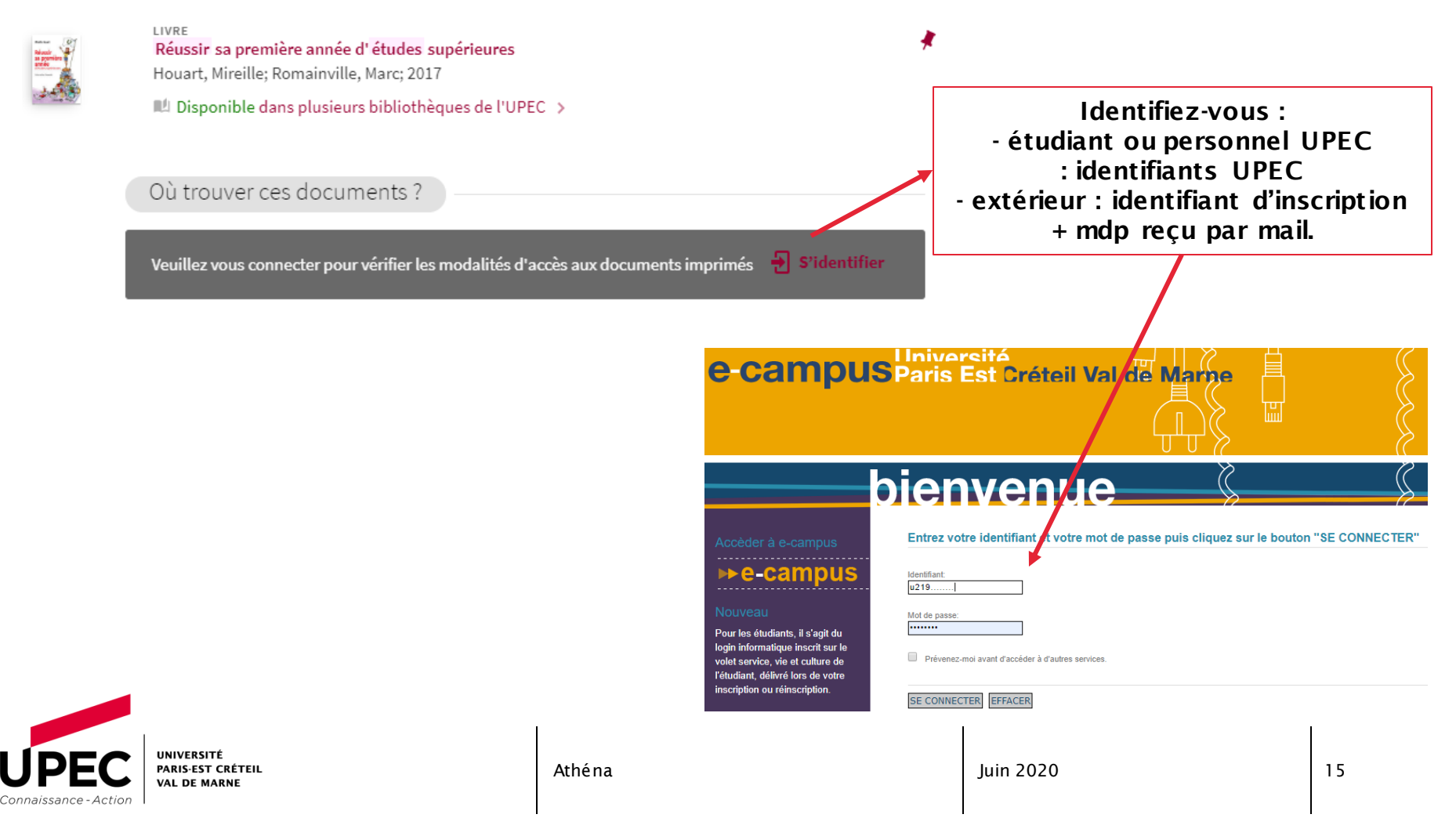

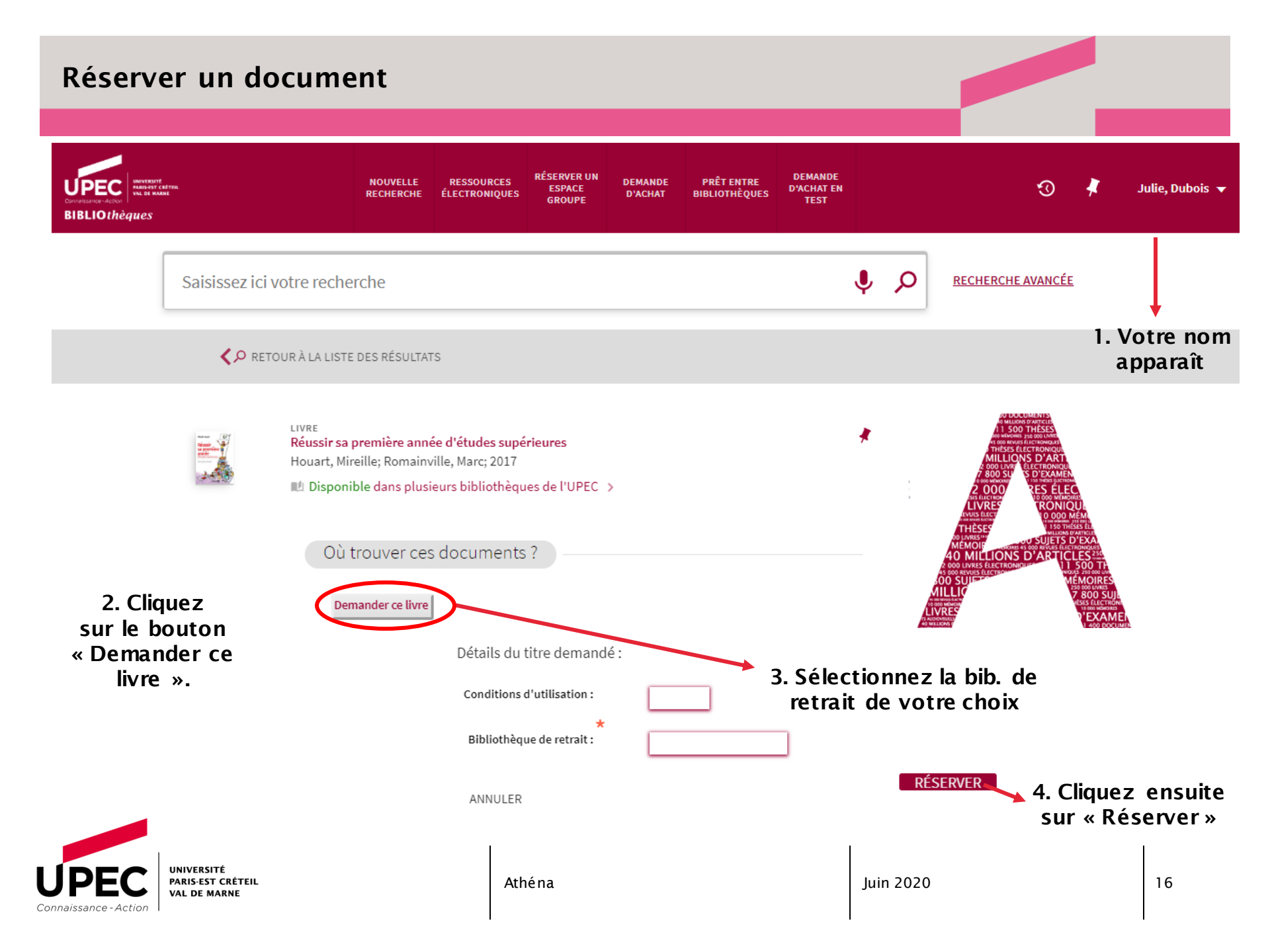

### **Compte lecteur**

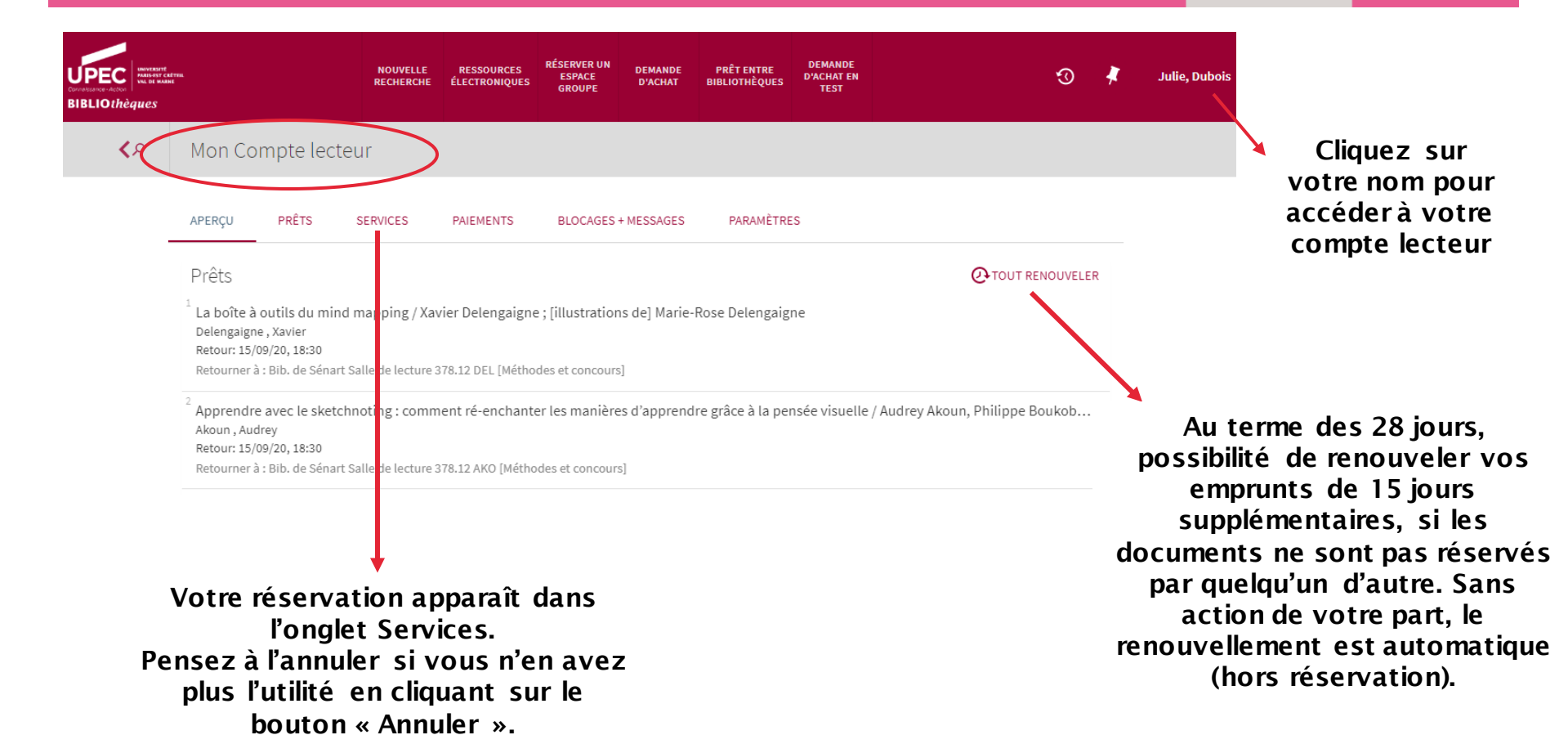

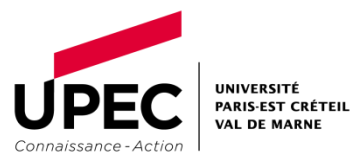

### Accéder à un document électronique

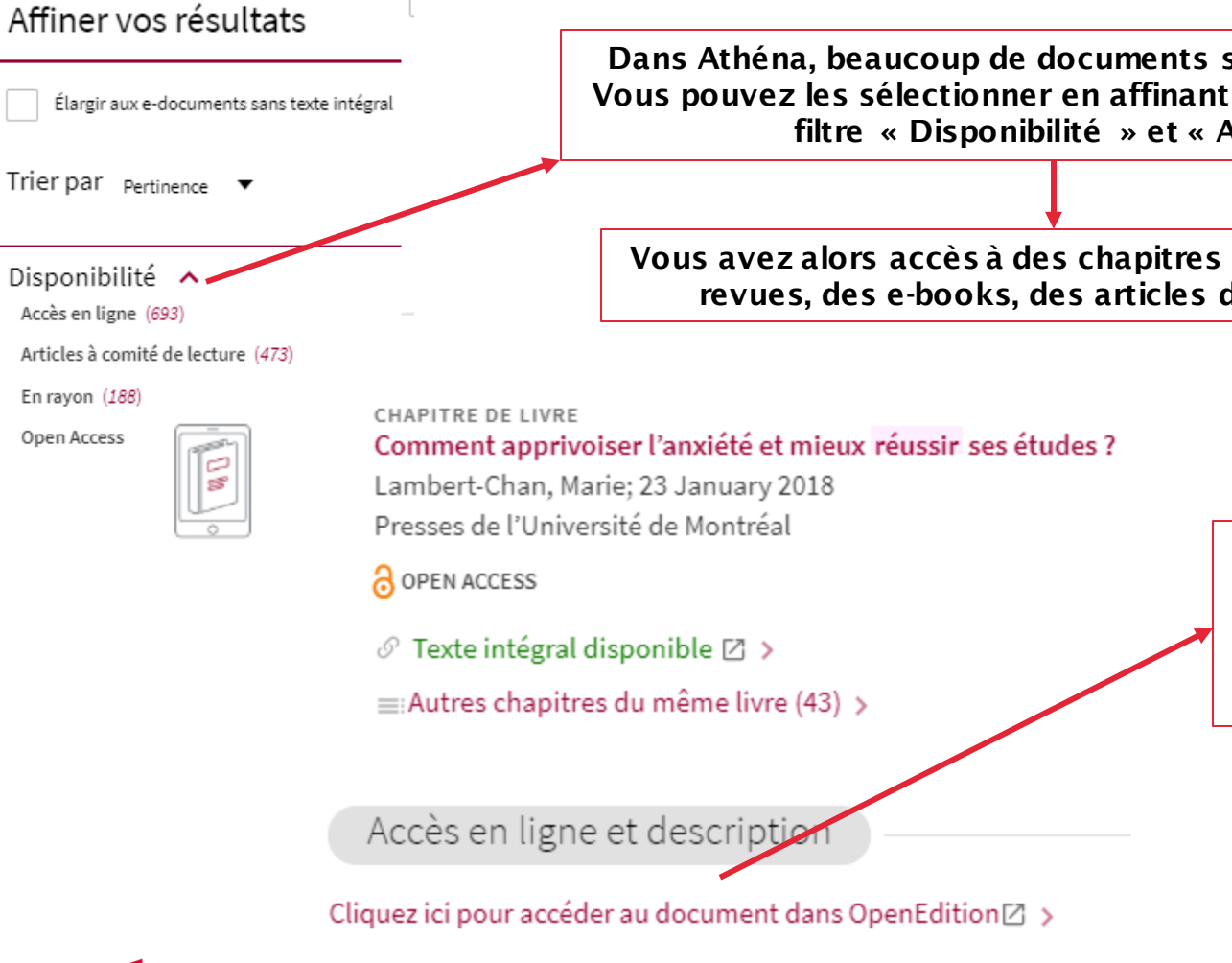

Dans Athéna, beaucoup de documents sont accessibles à distance. Vous pouvez les sélectionner en affinant la page des résultats par le filtre « Disponibilité » et « Accès en ligne »

Vous avez alors accès à des chapitres de livres, des articles de revues, des e-books, des articles d'encyclopédie, etc...

NIVERSITÉ PARIS-FST CRÉTEII VAL DE MARNE aissance - Action

En rayon (188)

Open Access

Juin 2020

Cliquez sur le titre du

document qui vous intéresse dans la page de

résultats puis sur le lien qui apparaît dans la notice.

### Accéder à un document électronique

| Connect                                                  | ez-vous avec vos identifiants UPE                                                                                                    |
|----------------------------------------------------------|----------------------------------------------------------------------------------------------------|
| unive<br>Paris                                           | rsité<br>Est Créteil Val de                                                                                                    |
| L'accès à la ressource dema<br>Si vous êtes étudiant(e). | indée requiert une authentification : merci de vous identifier.<br>                                                                                                    |
| https://sesame.u-pec.fr/.                                |                                                                                                    |
| Identifiant :                                            | Si vous êtes étudiant(e), n'oubliez pas de faire commencer votre nº d'étudiant par s<br>Dans les autres cas (personnels, enseignants, doctorants), votre identifiant sera sou |
| Mot de passe :                                           |                                                                                                    |

Attention ! Si vous êtes « extérieur », la consultation de la documentation électronique n'est possible que sur les postes de la bibliothèque (pas d'accès distant).

PETIT GUIDE DE SURVIE DES ÉTUDIANTS | Marie Lambert-Chan

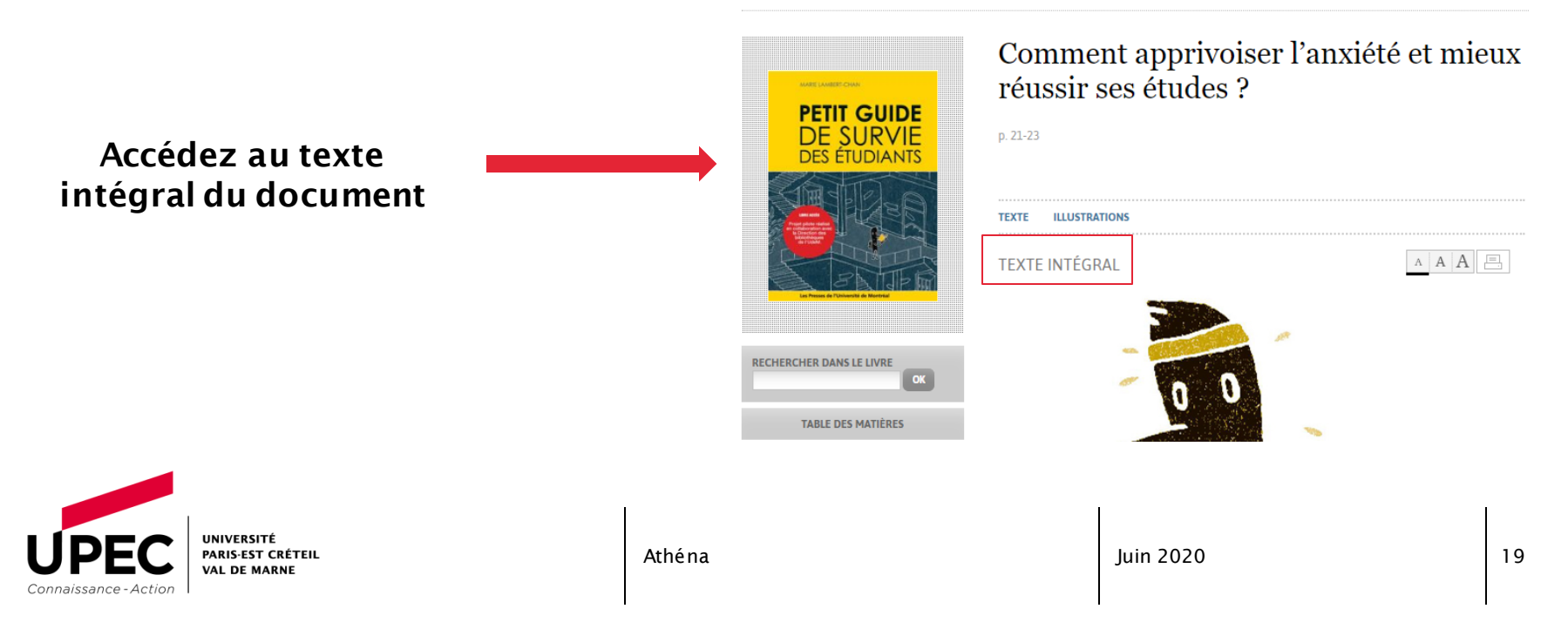

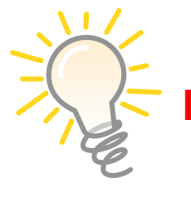

#### .e saviez-vous?

Les bibliothèques de l'UPEC constituent un RESEAU. Elles sont implantées dans les départements du 94, 93 et 77.

- Votre carte d'étudiant vous permet d'emprunter dans toutes ces bibliothèques.
- Lorsqu'un document n'est pas disponible dans votre BU, vous pouvez le faire venir gratuitement par le biais de la réservation (1 à 2 navette(s) par semaine selon les sites).

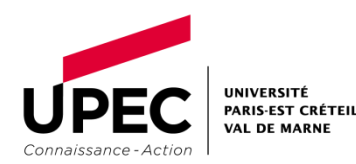

Vous voici devenu expert dans la consultation de notre

catalogue Athéna !

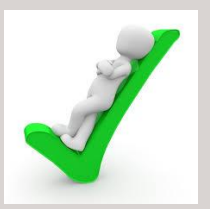

### Pour toutes questions, n'hésitez pas à nous contacter ou à prendre un RDV bibliographique. <u>bibsenart@u-pec.fr</u> <u>bibfontainebleau@u-pec.fr</u>

### A bientôt !

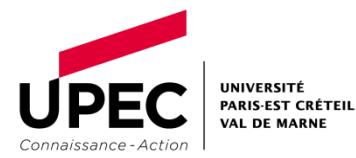

Athéna